App Riciclario **Procedura per il download su iOS e Android** 

|                                                                                                    |                                       | Android                                                                                                    |
|----------------------------------------------------------------------------------------------------|---------------------------------------|----------------------------------------------------------------------------------------------------|
| Procedura                                                                                                    | Available on the App Store            | ANDROID APP ON<br>Google Play                                                                                                    |
| Avviare l'app <b>App Store (iOS)</b><br>o <b>Play Store (Android)</b> pre-<br>senti di default su tutti i dispo-<br>sitivi iOS e Android.                                                                                                    | App Store                             | Play Store                                                                                                    |
| <ol> <li>Scrivere "Riciclario" nel box di<br/>ricerca. Nel menù a tendina<br/>verranno mostrati i risultati della<br/>ricerca.</li> <li>Cliccare quindi su "Riciclario".<br/>Verrete indirizzati nella scherma-<br/>ta d'installazione.</li> </ol>                                                                                                    | ••••••••••••••••••••••••••••••••••••  | ID:28     Image: Riciclario     Image: Riciclario |
| Si aprirà la schermata di<br>download dell'app :<br>Cliccare sul pulsante " <b>SCARICA</b> "<br>(iOS) o " <b>INSTALLA</b> " (Android)<br>Si avvierà il download dell'app.                                                                                                    | • • • • • • • • • • • • • • • • • • • | <ul> <li>← Riciclario</li> <li>L'app<br/>che fa la differenza</li> <li>Riciclario</li> <li>Consea</li> <li>PEGI 3</li> <li>INSTALLA</li> <li>Più di 1.000 di download</li> </ul>                                                                                                    |
| A download ultimato l'app<br><b>Riciclario sarà installata sul</b><br><b>proprio dispositivo</b> . Aprire e<br>configurare Riciclario seguendo<br>le istruzioni presenti nel docu-<br>mento " <b>Configurazione</b><br><b>dell'app su iOS e Android</b> ".<br><b>N.B.</b> Per i dispositivi Android, dopo<br>l'installazione dell'app, in alcuni casi è<br>necessario abilitare le notifiche push.<br><b>Procedere nel seguente modo:</b><br>• Recarsi su <b>Impostazioni &gt;App &gt;</b><br>• Scorrere l'elenco delle app fino a<br>trovare Riciclario e selezionarla.<br>• Nella schermata successiva mettere la<br>spunta su "Mostra Notifiche". |                                       |                                                                                                    |

App Riciclario Configurazione dell'app su iOS e Android

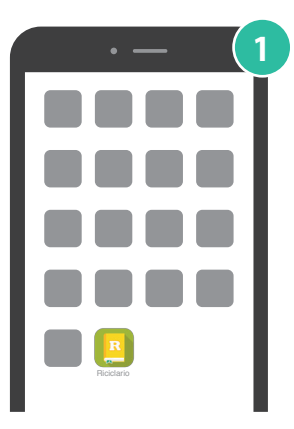

Avviare l'app Riciclario presente sul dispositivo.

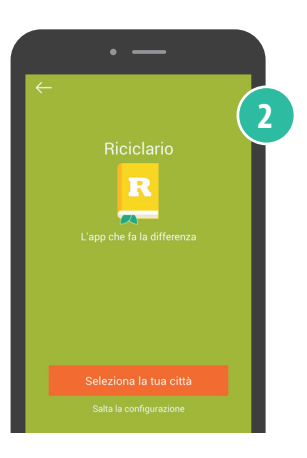

Cliccare sul pulsante **"Seleziona la tua città"** presente in basso alla schermata oppure saltare la configurazione. (È sempre possibile configurare l'app in un secondo momento).

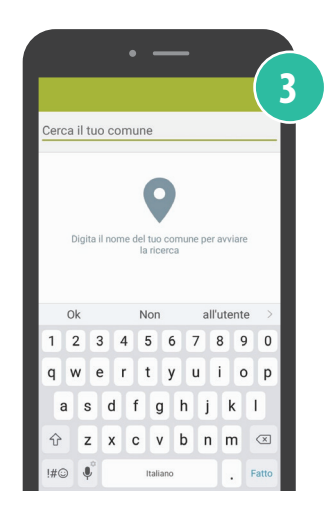

Digitare il nome del comune di appartenenza e attendere di visualizzarlo tra i disponibili per selezionarlo correttamente.

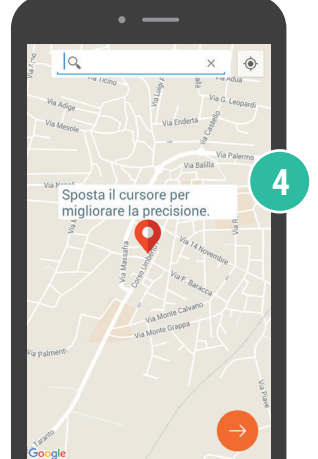

Cercare la propria via e successivamente posizionare il cursore rosso in corrispondenza della propria utenza (o in alternativa digitare l'indirizzo).

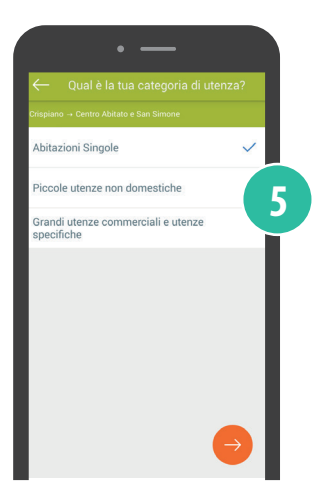

Selezionare la propria tipologia di utenza e cliccare sul pulsante Nella schermata successiva accettare i termini e le condizioni di utilizzo.

Verrete reindirizzati sulla home di navigazione. L'app Riciclario è adesso configurata e pronta per essere utilizzata.

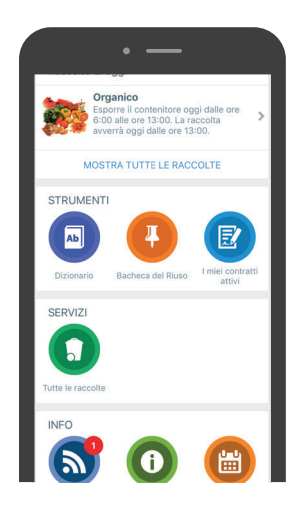